## Move License to another PC

This article will show how to move your License from one System to another System.

Shop License

You can move your License via a simple Check-In/Out System. On the System with the active License, go into your License Manager:

| New Project* [Studio Edition, Marc Köster] |          |           |      |               |         |         |           |  |
|--------------------------------------------|----------|-----------|------|---------------|---------|---------|-----------|--|
| File                                       | Settings | Shortcuts | View | Documentation | Support | License |           |  |
|                                            |          |           |      |               |         | LICENS  | Έ         |  |
|                                            | -0-      |           |      |               | _       | License | e Manager |  |
|                                            | -4-      |           |      |               |         | ABOUT   | <b>N</b>  |  |
|                                            | -8-      |           |      |               |         | About   | PLAYDECK  |  |
|                                            | -12-     |           |      |               |         |         |           |  |

First, we want to free the active License, so we can move it. Select the TRIAL Edition and click ACTIVATE, then confirm the restart query:

| Lice | nse Manager            |                                            | ×                                                                                                    |  |
|------|------------------------|--------------------------------------------|----------------------------------------------------------------------------------------------------|--|
|      | Local Licenses (Availa | ble on this System)                        | Online License Pool (Available at playdeck.tv)                                                                                                    |  |
|      | Edition                | Status                                     | Edition Status                                                                                                    |  |
|      | Trial Studio Edition   | Valid (unlimited)                          | (not connected)                                                                                                    |  |
|      | Studio (Year)          | Active (until 17.05.2026) Activate License | Check License from<br>Pool to loguestion       Check Lice     ? Activate License       To activate the License, PLAYDECK needs to<br>restart. Do you want to continue?       Yes     No |  |
|      | Your System ID: W4CJJ4 | IR5NB43WG24I1 <u>Copy</u>                  |                                                                                                    |  |
|      |                        | Get new Licen                              | e Manage my Account/Licenses Use an Offline License Protect License Manager                                                                                                    |  |

After restarting PLAYDECK, we can now move the free'd License back to your Online License Pool. Re-open the License Manager. Now login to your PLAYDECK ACCOUNT. Use the email adress and password, which you used during CHECKOUT in the SHOP. Use the FORGOT PASSWORD button, if you need to reset your password:

| Lice                               | nse Manager                                                              |                                   |                                                                                            |                                                                                                    | ×  |  |  |
|------------------------------------|--------------------------------------------------------------------------|-----------------------------------|--------------------------------------------------------------------------------------------|----------------------------------------------------------------------------------------------------|----|--|--|
| i                                  | l How to activate your License                                           |                                   |                                                                                            |                                                                                                    |    |  |  |
|                                    | 1. Login to your PLA<br>2. Select your license<br>3. Activate your Licen | YDECK a<br>e and clic<br>nse with | account by clickin<br>:k "Check License<br>"Activate License                               | ng "Login and view your licenses"<br>from Pool to local PC" to move it from your pool to your system<br>e" |    |  |  |
|                                    |                                                                          | Conne                             | ct and Update                                                                              | Licenses                                                                                                   |    |  |  |
|                                    | Local Licenses (Availe<br>Edition                                        | ?                                 | Please ent                                                                                 | ter your Login from playdeck.tv                                                                            |    |  |  |
| Studio (Year) Please use Password, |                                                                          | Please use the<br>Password, plea  | Login of your order from playdeck.tv. If you forgot the<br>ise click on "Forgot Password". |                                                                                                    |    |  |  |
|                                    |                                                                          |                                   | Email:                                                                                     | your.email@gmx.net                                                                                         |    |  |  |
|                                    |                                                                          |                                   | Password:                                                                                  | ******                                                                                                    |    |  |  |
|                                    |                                                                          |                                   |                                                                                            | Remember Credentials and Auto-Login                                                                        |    |  |  |
|                                    |                                                                          |                                   |                                                                                            |                                                                                                    |    |  |  |
|                                    |                                                                          |                                   | Buy ne                                                                                     | ew License Forgot Password OK Cancel                                                                       |    |  |  |
|                                    | Your System ID: W4CJJ                                                    | 4R5NB4                            | 3WG24I1 <u>Copy</u>                                                                        |                                                                                                    |    |  |  |
|                                    |                                                                          |                                   |                                                                                            | Get new License Manage my Account/Licenses Use an Offline License Protect License Manage                   | er |  |  |

We can now move the License from you LEFT Side to the RIGHT Side with a Button Click (CHECK LICENSE BACK INTO THE POOL). This means, that the License becomes UNAVAILABLE on the current System and becomes AVAILABLE on ANY other System:

| License Manager 🗙 |                                                                                                    |                          |                                                                                   |                        |                                     |  |
|-------------------|----------------------------------------------------------------------------------------------------|--------------------------|-----------------------------------------------------------------------------------|------------------------|-------------------------------------|--|
| i                 | <ul> <li>How to activate your License</li> <li>Login to your PLAYDECK account by dicking "Login and view your licenses"</li> <li>Select your license and dick "check License from Pool to local PC" to move it from your pool to your system</li> </ul> |                          |                                                                                   |                        |                                     |  |
| 1                 | Local Licenses (Availab                                                                                                    | ole on this System)      |                                                                                   | Online License Pool (A | wailable at playdeck.tv)            |  |
|                   | Edition                                                                                                    | Status                   |                                                                                   | Edition                | Status                              |  |
|                   | Trial Studio Edition                                                                                                    | Active (unlimited)       |                                                                                   | (no license found)     |                                     |  |
|                   | studio (Year)                                                                                                    |                          | < Check License from<br>Pool to local PC<br>Check License back<br>into the Pool > |                        |                                     |  |
|                   |                                                                                                    | Activate License         |                                                                                   |                        | Update Licenses                     |  |
|                   | Your System ID: W4CJJ4                                                                                                    | R5NB43WG24I1 <u>Copy</u> |                                                                                   | Logged in:             | Logout current User Switch User     |  |
|                   |                                                                                                    | Get new License          | e Manage my Account,                                                              | /Licenses Use an OffI  | ine License Protect License Manager |  |

The next Screen shows the OTHER PC after logging into the License Manager. You simply reverse the Process now: Select the License on the RIGHT Side and move it with the Button to the Left Side (CHECK LICENSE FROM POOL TO LOCAL PC). PLAYDECK will now offer to activate the License and restart:

| License Manager X                                                                                                    |                                                                                                    |  |  |  |  |
|----------------------------------------------------------------------------------------------------|----------------------------------------------------------------------------------------------------|--|--|--|--|
| <ul> <li>How to activate your License</li> <li>1. Login to your PLAYDECK account by dicking "Login and view y</li> <li>2. Select your license and click "Check License from Pool to local</li> <li>3. Activate your License with "Activate License"</li> </ul>                                                                                                    | your licenses"<br>PC" to move it from your pool to your system                                                                                                    |  |  |  |  |
| Local Licenses (Available on this System)         Edition       Status         Trial Studio Edition       Active (unlimited)         Image: Status in the state of the state of t | Online License Pool (Available at playdeck.tv)     Edition Status     Studio (Year) Vaid (unti 17.05.2026)     Check License from     Pool to local PC     Check License back     into the Pool >     Update Licenses     Ionguit current User Switch User |  |  |  |  |
| Your System ID: W4CJJ4R5NB43WG24I1 <u>Copy</u>                                                                                                    | Logged in:                                                                                                    |  |  |  |  |
| Get new Licen                                                                                                    | ise Manage my Account/Licenses Use an Offline License Protect License Manager                                                                                                    |  |  |  |  |

## Dongle License

Simply detach the USB Dongle and attach it to another PC, then start PLAYDECK on that PC. Please note, that if you detach the Dongle while PLAYDECK is still running, PLAYDECK will close immediatly and without prior notice. It is recommended to close PLAYDECK regulary to ensure, that all Data is saved properly.

## Offline License

The Offline License is bound to the PLAYDECK System ID and can NOT be moved to another System by the Customer. Please write us at support@playdeck.tv to receive a new Offline License.

## Backup License

We have a separate article on how to use the Backup License.